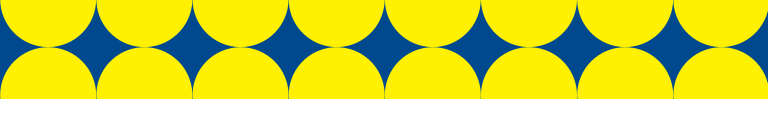

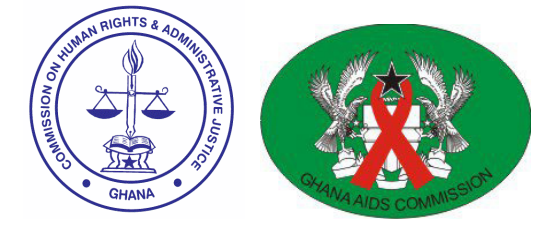

# DISCRIMINATION REPORTING SYSTEM:

User Guide

Version 1

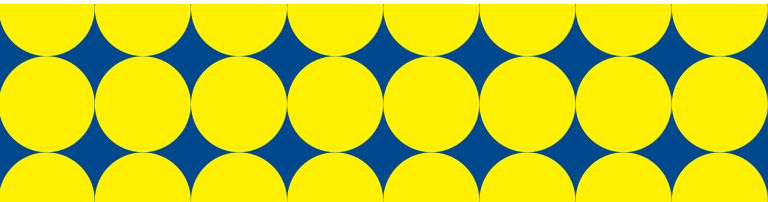

Welcome to CHRAJ's Discrimination Reporting System. This system is used to report and track cases of HIV-related stigma and discrimination.

This guide will show you how to:

- navigate the online system
- submit complaints on behalf of clients
- track the progress of complaints
- generate reports

Let's begin with a brief tour.

#### Find your way around

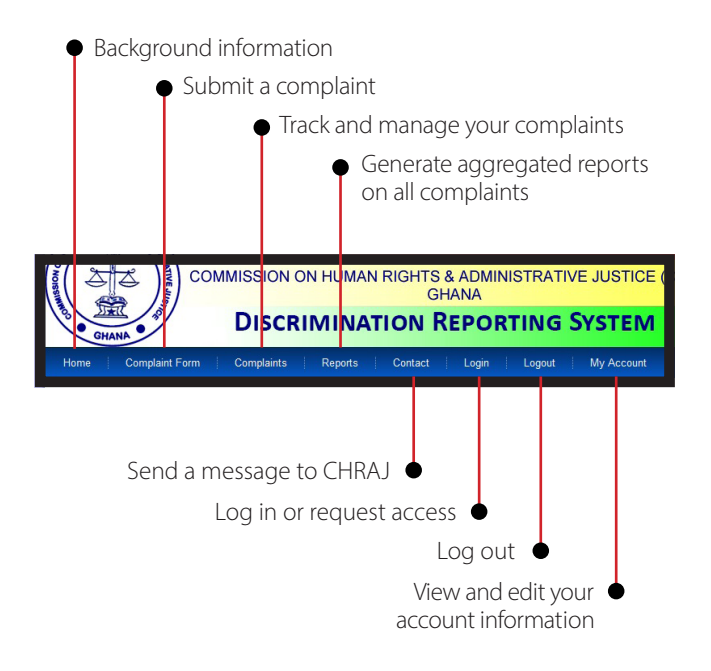

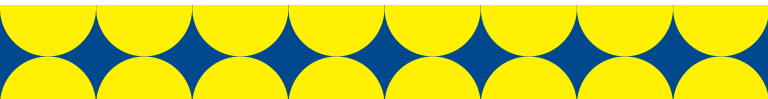

#### Login

Use this page to create or access an institutional account. This will enable your organization to submit complaints on behalf of clients.

Individual users should submit complaints without creating accounts. Go directly to "Complaint Form".

#### Organizations

ONLY ONE institutional account will be granted per organization. To protect confidential information and avoid data errors, one individual should be assigned to manage this account.

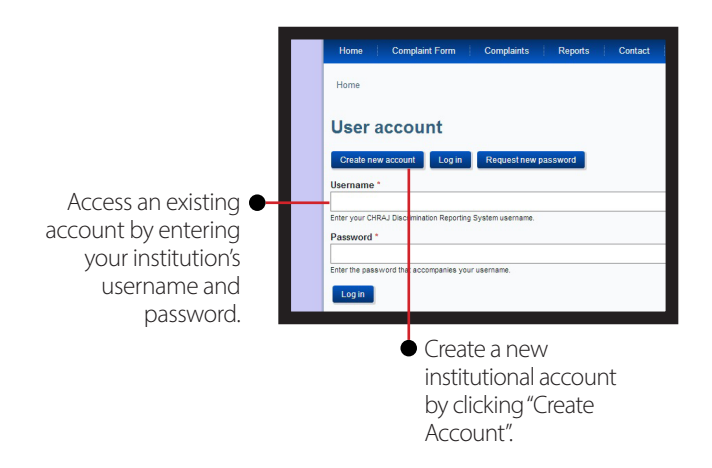

#### Not sure if your organization has an account?

Check with your Executive Director or the CHRAJ IT Administrator, Festus Mensah, at 0244 062600.

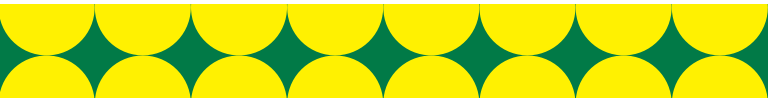

#### Forgot your password?

Complaints

Reports

Click on "Request new password".

Complaint Form

Home » User account Select a username for this institutional account. User account Choose a username based on the organiza-Create new account Request new password tion's name, which will Username \* be easy to remember. Spaces are allowed; punctuation is not allowed except for periods, hyphens, a E-mail address \* Provide a valid email A valid e-mail address. All e-mails from the system will be sent to this address address, to which emails certain news or notifications by e-mail from the online system should be sent Name of Organization \* Enter the name of your Please enter the name of your organization. organization. Updates How would you like Email Updates SMS Updates to receive updates on Please select if and how you would like to receive updates on the progress of the progress of your Create new account complaints?

Home

#### View and edit your account information

Once you are logged in, use the "My Account" page to manage your account.

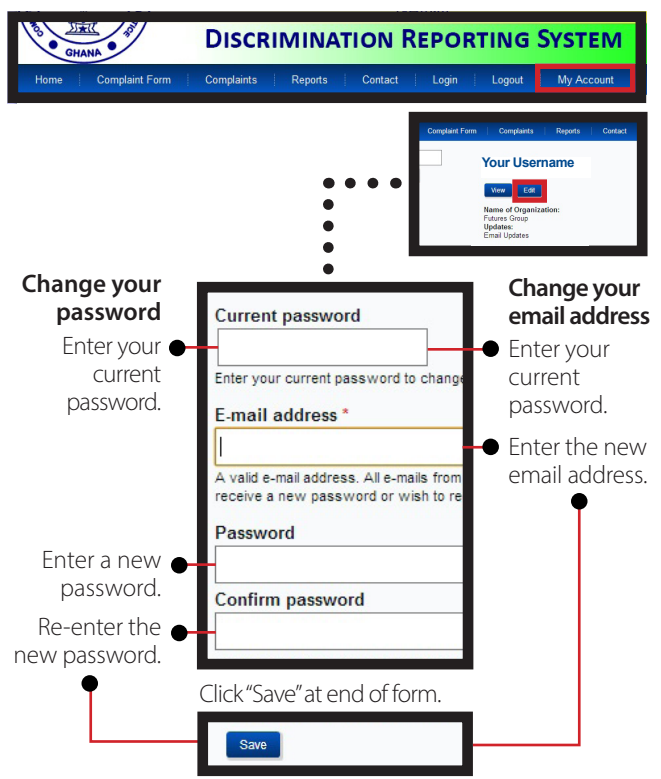

Note: You cannot change both your password and email address at the same time.

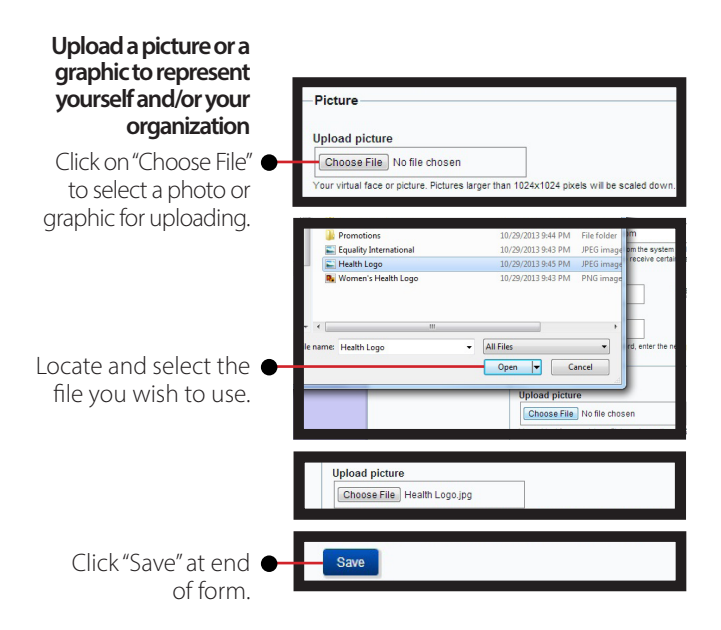

# Contact settings Personal contact form Allow other users to contact you via a personal contact form which keeps your e-mail address hidden. Note that some privile site administrators are still able to contact you even if you choose to disable this feature. Update contact settings Check or uncheck this box to indicate whether you want other users to be able to contact you (you remail address will)

other users to be able to contact you (your email address will remain hidden).

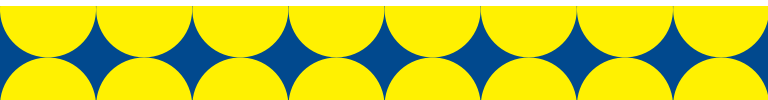

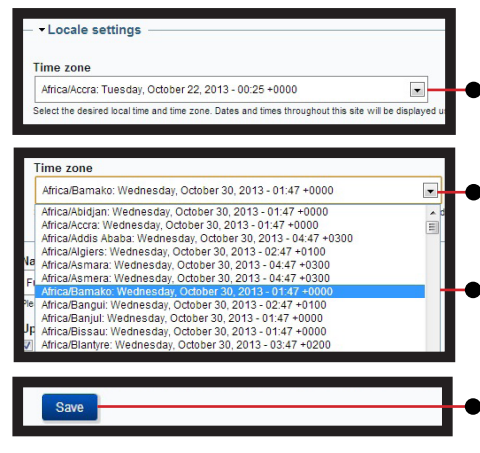

#### Update your time zone

Click on the arrow to open a dropdown menu.

- Click to select your time zone from the available options.
- If you don't see your time zone, use the scroll bar to view more options.
- Click "Save" at end of form.

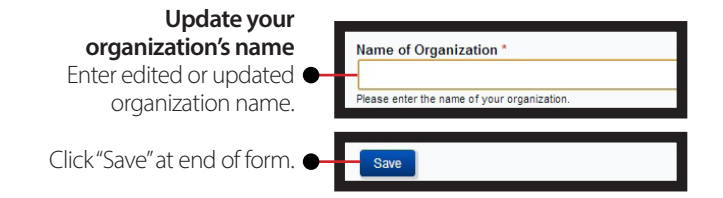

#### Receive updates on the progress of your complaint(s)

Check or uncheck this box to indicate whether and how you want to receive updates.

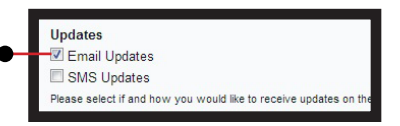

Use this section to enter the information about the complainant and/ or the organization or individual reporting on complainant's behalf.

| Create Complaint Form                                                                                                    |
|----------------------------------------------------------------------------------------------------|
| Section 1: Details of the person/organization making the complaint                                                                                                    |
| Note: In order to ensure confidentiality; CHRAJ allows a third party; such as an organization, friend, advocate, or relative to<br>report and manage the case on behalf of the person who has experienced discrimination. |
| If you are reporting a case for someone else, please type the name of your organization OR your name in the field labeled<br>"Name of Reporting Organization/Third-party Individual".                                     |
| If you are reporting a case for yourself OR the person for whom you are reporting a case does not wish to remain anonymous,<br>please type the name of the person in the field labeled "Name".                            |

This guide helps organizations submit complaints on behalf of clients. While individuals may report directly to CHRAJ, reporting through a civil society organization allows them to remain anonymous and benefit from the organization's support.

| Name of Reporting Organization/Third-party Individual                                                   | <ul> <li>Enter your organization's<br/>name here.</li> </ul>                                                                    |
|----------------------------------------------------------------------------------------------------|----------------------------------------------------------------------------------------------------|
| Sex * - Select a value                                                                                  | experiencing<br>discrimination<br>(complainant). DO NOT<br>complete this field if<br>complainant wishes to<br>remain anonymous. |
| Insc           1982           HIV/KPG Status           1984           Person Living witt           1988 | <ul> <li>Use drop-down menus<br/>to indicate complainant's<br/>sex and birth date.</li> </ul>                                   |

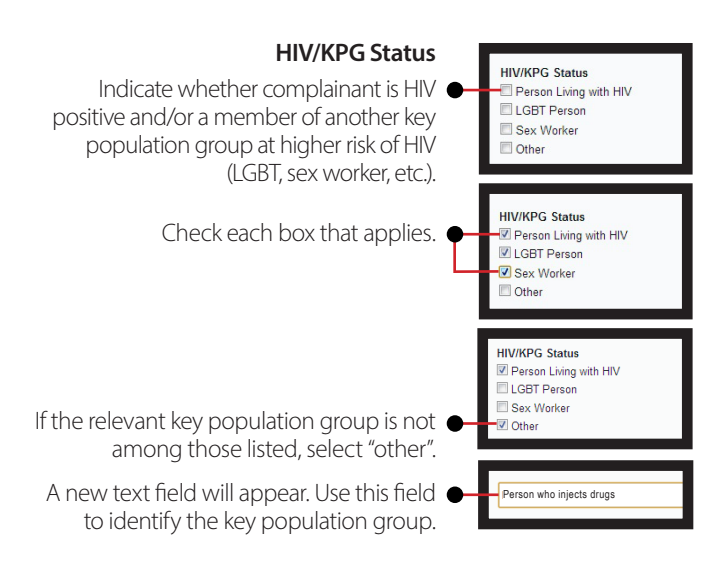

| Postal Address      |   |  |
|---------------------|---|--|
|                     |   |  |
| Email address *     | 1 |  |
|                     |   |  |
| Mobile Phone Number |   |  |
|                     |   |  |

Use these fields to enter the contact information of the organization or individual reporting on behalf of complainant. An email address and residential address/house number must be provided to submit the complaint.

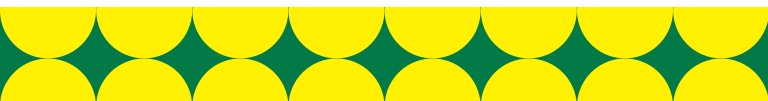

# Details of the person/organization against whom complaint is being made

| Section 2: Details of the person/organization again |                              |
|-----------------------------------------------------|------------------------------|
| Name *                                              |                              |
|                                                     | Use these fields to enter    |
| Postal address                                      | information about the        |
|                                                     | organization or individual   |
| Email address                                       | against whom this            |
|                                                     | complaint is being made      |
| Fixed line Phone Number                             | complaint is being made.     |
|                                                     | Provide as much detail as    |
| Mobile Phone Number                                 | possible to help CHRAJ       |
|                                                     | respond appropriately to the |
|                                                     | complaint                    |

If the individual's occupation is not listed, or if the complaint is being made against an organization, select "other".

A new field will appear. Use this field to identify the individual's occupation, or the type of organization (e.g., "hospital", "bank", etc.)

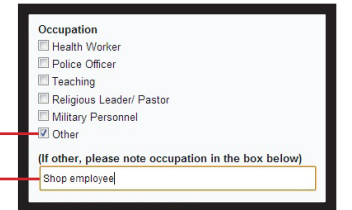

#### Incident details

Use this section to enter information on the discrimination experienced by the complainant.

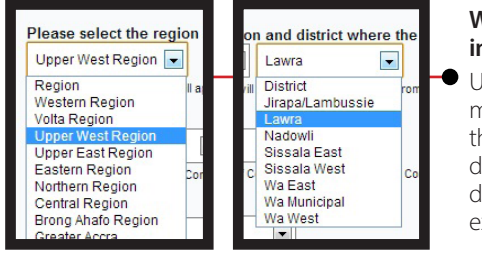

### Where did the incident occur?

Use the drop-down menus to indicate the region and district where the discrimination was experienced.

NOTE: At first only the "Region" field will be visible. After selecting a region, the "District" field will appear, allowing you to select the appropriate district.

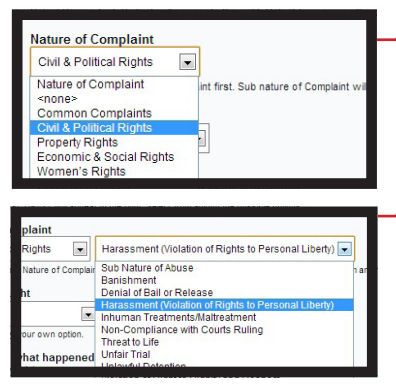

#### Nature of complaint

- Use the drop-down menu to select the option that best describes the discrimination experienced by the complainant.
- A new drop-down menu will appear. Use this to further describe the type of discrimination experienced.

DON'T WORRY. Do your best to select options that seem appropriate. CHRAJ will revise this as necessary.

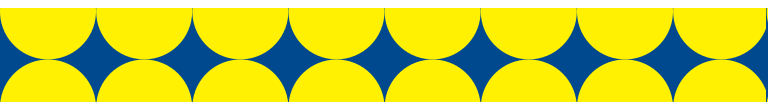

#### Further incident details

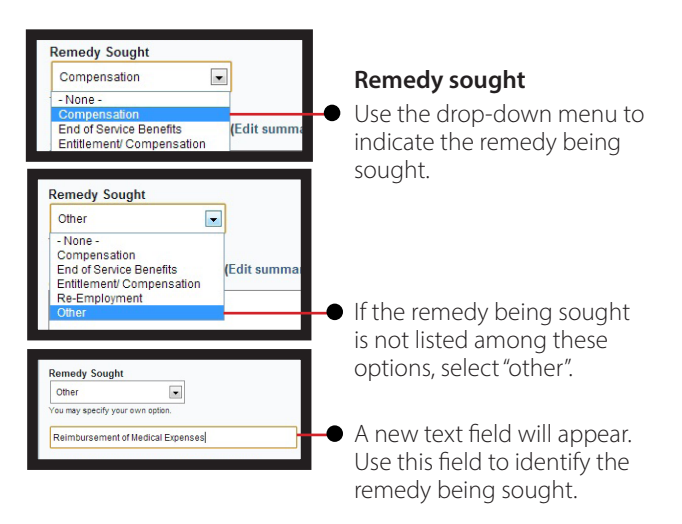

DON'T WORRY. Do your best to select options that seem appropriate. CHRAJ will revise this as necessary.

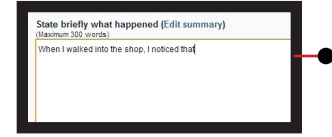

#### TIPS

- Write in clear and simple English.
- Record dates, times, and details as precisely as possible.

#### What happened?

- Use this field to enter a brief (300 words or fewer) description of the discrimination experienced.
- Focus on the events and the evidence, not on thoughts or feelings.

#### Further incident details

#### Case Documents

Please upload any case documents here. Browse to select the document, and click completed to upload more files. Allowed file extensions include doc, docx, pdf, xls, a

#### Add a new file

Choose File Ho file

Files must be less than & MB. Allowed file types: txt doc docx pdf xis xisx ppt pptx jpg png tiff gif.

| Documents library<br>Case Files | Arrange by: Fo                                                                                                 | lder 🔻      |                                         |
|---------------------------------|----------------------------------------------------------------------------------------------------|-------------|-----------------------------------------|
| Name                            | Date modified                                                                                                  | Туре        | nmary)                                  |
| 1 Affidavit                     | 10/29/2013 10:05                                                                                               | Microsoft V |                                         |
| My Story                        | 10/29/2013 10:06                                                                                               | Microsoft V |                                         |
| Witness Statement               | 10/29/2013 10:05                                                                                               | Microsoft V |                                         |
|                                 |                                                                                                    | ,           |                                         |
| me: Affidavit                   | ✓ All Files                                                                                                    | ,           |                                         |
| me Affidavit                    | All Files     Open                                                                                             | •           | era. Browse to ce<br>ad file extensions |
| me: Affidavit                   | All Files     Open     Add a new file                                                                          | •           | ng Browse to se<br>ad file extensions   |
| me: Affidavit                   | All Files     Open     Add a new file     Choose File     No file cl                                           | nosen       | De Bronse to se<br>Ind file extensions  |
| me Affidavit                    | All Files     Open     Open     Add a new file     Choose File     No file of     Files must be less than 8 MM | nosen       | ng Browse to se<br>Ind file extensions  |

#### **Case documents**

Click on "choose file" to select relevant case documents for uploading. NOTE: Case documents may include photos, affidavits, witness statements, video footage, or other relevant evidence.

Locate and select the fileyou wish to use.

Click "Upload".

| File information                                                                                                    | Operations                                                             |
|----------------------------------------------------------------------------------------------------|------------------------------------------------------------------------|
| + Incident Photo.png (6.07 KB)                                                                                                    | Remove                                                                 |
| Add a new file Choose File no file selected Upload Files must be less than 8 MB. At wed file types: txt doc docx pdf xis xiex ppt pptx jpg png tiff gif. |                                                                        |
| • A table will appear. To<br>upload additional files,<br>click on "choose file" and<br>repeat the file selection<br>and uploading process.               | • NOTE: Case document<br>files may be removed<br>by clicking "Remove". |
|                                                                                                    |                                                                        |

#### Review and submit

|   | Files must be less than 8 MB.<br>Allowed file types: txt doc docx pdf xls xlsx ppt pptx jpg png tiff glf. |
|---|----------------------------------------------------------------------------------------------------|
|   |                                                                                                    |
| s | ubmit                                                                                                    |

#### BEFORE submitting, review the information you have entered.

Clicking "submit" will send the complaint to CHRAJ. Once submitted, you will not be able to edit the complaint in the reporting system, although the information can be changed following initial meetings with CHRAJ. So review the complaint and make sure all information has been entered correctly before submitting!

Use the "Complaints" page to view and manage all the complaints you have submitted to CHRAJ.

|     |        |       |           |       |   |           |     | here a supervise success |    |      |
|-----|--------|-------|-----------|-------|---|-----------|-----|--------------------------|----|------|
| C   | omp    | laint | s         |       |   |           |     |                          |    |      |
| Cas | e Type |       | Relief Se | ought | _ | Sex of Co | mpl | lainant                  | Ap | oply |

NOTE: Only complaints submitted by your organization through the institutional account will be visible.

| <ul> <li>View the current status of complaints<br/>submitted. Complaint status will be<br/>listed as one of the following:</li> </ul> |                |                     |                                               |                     |              |        | Yet to be e<br>Mediation<br>nvestigat<br>Enforceme | entere<br>1<br>ion<br>ent | d    |
|----------------------------------------------------------------------------------------------------|----------------|---------------------|-----------------------------------------------|---------------------|--------------|--------|----------------------------------------------------|---------------------------|------|
| Sort complaints by type • Completed<br>of relief sought and/or<br>sex of complainant • Transferred                                    |                |                     |                                               |                     |              |        | d<br>d                                             |                           |      |
| Compla                                                                                                    | ints           |                     |                                               |                     |              |        |                                                    |                           |      |
| Case Type<br>- Any -                                                                                                    | Relief S       | ought<br>· 🔹 💌      | Sex of Complainant<br>- Any -                 |                     |              |        |                                                    |                           |      |
| Responde                                                                                                    | nt Name        | Complainant<br>Name | Name of Reporting Organization/<br>Individual | Curr                | rent<br>itus | Sex    | Relief Sought                                      | Intake Off                | icer |
| Discriminating C                                                                                                    | organization 6 |                     | Sample Organization                           | Yet to b<br>entered | e            | Female | Re-Employment                                      | Yet To Be<br>Assigned     |      |
| Sample Pru Dist<br>Official                                                                                                    | trict Police   |                     | Sample Organization                           | Yet to b<br>entered | e            | Female | Release and<br>compensation                        | Yet To Be<br>Assigned     |      |
| Discriminating Ir                                                                                                    | ndividual 5    |                     | Sample Organization                           | Yet to b<br>entered | 8            | Male   | Compensation                                       | Yet To Be<br>Assigned     |      |

View details of the complaint.

Find out which CHRAJ intake officer has been assigned to a particular complaint. You can follow up with these officers if you have questions regarding the case.

# Generating reports on complaints submitted

Use the "Reports" page to generate reports on all cases of discrimination submitted to CHRAJ through the online system.

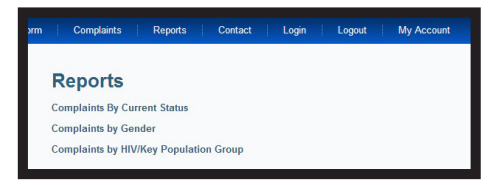

Reports can be generated based on three characteristics:

| Current status •<br>of complaint                 | Complaints By Current Statu<br>Type<br>Unvalidated                                                | S<br>Total<br>4                                                                                                    | 100.0000                                      | Percentage | CSV |
|--------------------------------------------------|---------------------------------------------------------------------------------------------------|----------------------------------------------------------------------------------------------------|-----------------------------------------------|------------|-----|
| Complainant <b>•</b><br>by gender                | Complainant by Gende<br>Gender<br>Ferale<br>Male<br>Not Applicable<br>Mary Chillia I Manahari I I | Control International Control International | 50.0000<br>25.0000<br>25.0000                 | Percentage | CSV |
| Complainant<br>by HIV/Key<br>Population<br>Group | Key Population Group<br>NOT Press<br>Press Livey als HV<br>Transpoor<br>NOTE: Report data         | ran also be e                                                                                                    | Total<br>25.000<br>25.000<br>25.000<br>25.000 | Percentage | CSV |

NGOs and the general public can use this page to see how many discrimination complaints have been submitted to CHRAJ, sorted according to these characteristics. This data may be used to help demonstrate the scope of HIV-related discrimination to policy-makers and to promote human rights.

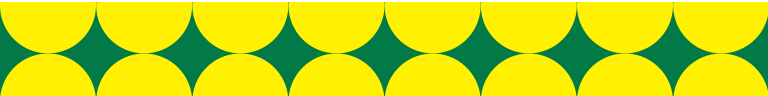

# My client doesn't want CHRAJ to investigate or take legal action—should I still encourage them to report their case?

Yes! Even if your client does not wish CHRAJ to investigate, and isn't seeking redress, reporting the case can help CHRAJ and human rights advocates understand how individuals are being discriminated against in Ghana. This can help us keep others from experiencing this sort of discrimination.

# A court is already considering my client's case, should I still report to CHRAJ?

Any incident may be submitted through the reporting system. However, CHRAJ is unable to investigate cases currently pending in a court or judiciary tribunal.

#### Contact CHRAJ

#### Still have questions? Need more information?

Use the "Contact" page to send a general question to CHRAJ.

NOTE: Questions regarding specific complaints should be directed to the intake officer assigned (see "Track complaints" in this guide). Questions or problems submitting complaints through the online system should be directed to the CHRAJ IT Administrator, Festus Mensah, at 0244 062600.

| Complaints Reports Con     | tact Login Logout | My |                                                                                                    |
|----------------------------|-------------------|----|----------------------------------------------------------------------------------------------------|
| Contact<br>Your name *     |                   |    |                                                                                                    |
| Your e-mail address *      |                   |    |                                                                                                    |
| Subject *                  |                   | 4  | Briefly describe the topic of your message                                                                    |
| Category* Enquiry Message* |                   |    | <ul> <li>Indicate whether your<br/>message is an enquiry<br/>or feedback on the<br/>website itself</li> </ul> |
| Send yourself a copy.      |                   |    | <ul> <li>Type your message in<br/>the space provided.</li> </ul>                                              |

#### **CHRAJ** head office

Old Parliament House, High Street, Accra. Postal Address: Box AC 489, Accra. Phone: 0302- 662150/ 664267/ 664561/ 668839 Fax: 0302- 660020/ 668840/ 680396/ 673677 Email: <u>info@chrajghana.com</u>

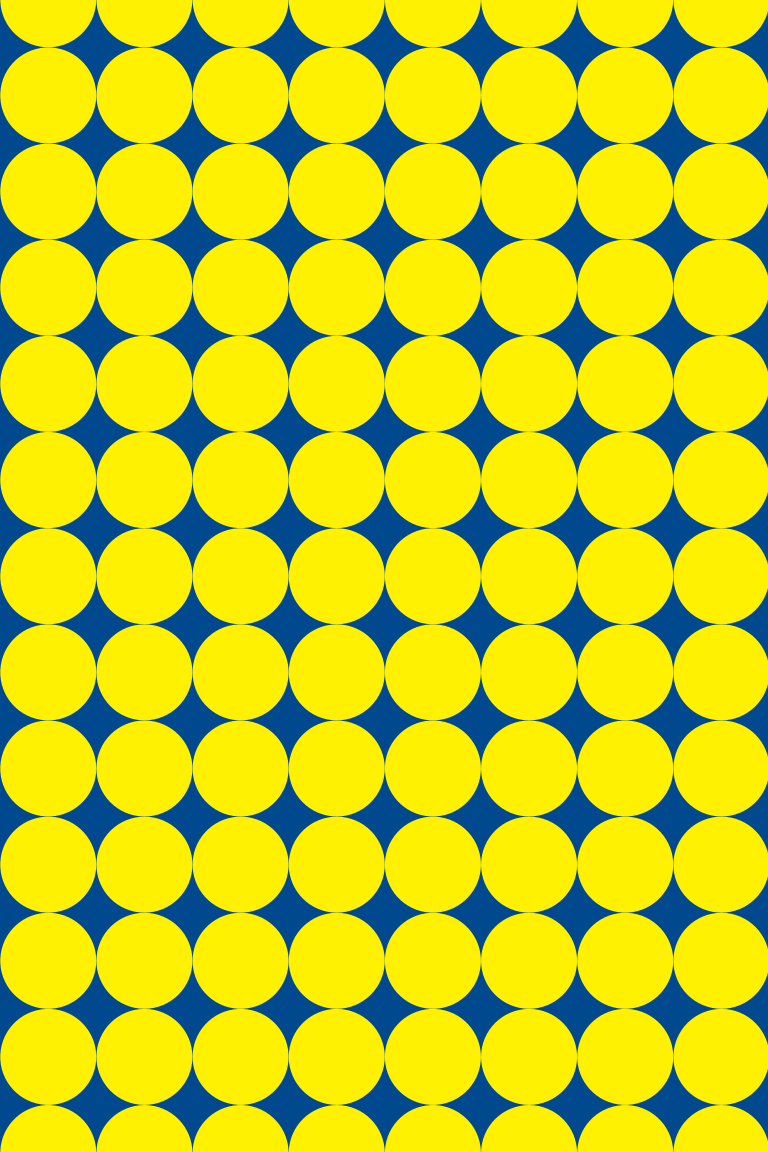